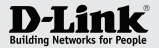

#### Getting Started Guide for D-Link Network Video Recorder (NVR)

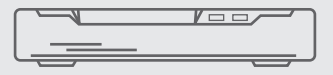

#### **PRODUCT QUICK INSTALLATION GUIDE**

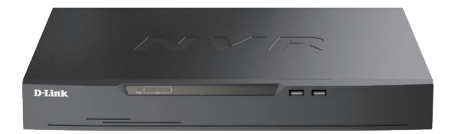

### **DNR-F4432-16P** 32CH 4HDD NVR with 16Ch PoE

## STEP 1.

Remove screws to open the Network Video Recorder housing and install up to four SATA HDDs.

Connect the SATA cables to the HDDs.

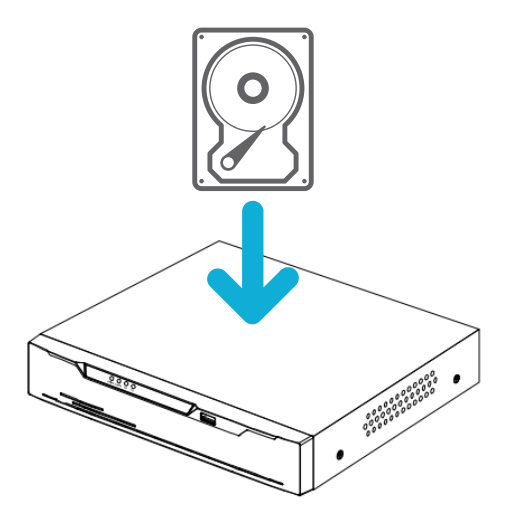

### STEP 2.

Connect LAN port to your network.

Connect Cameras to PoE ports on the NVR.

NOTE: If you need to connect more than 16 Cameras please connect them to a PoE switch on your LAN.

Connect your monitor to either VGA or HDMI port.

Power on the NVR.

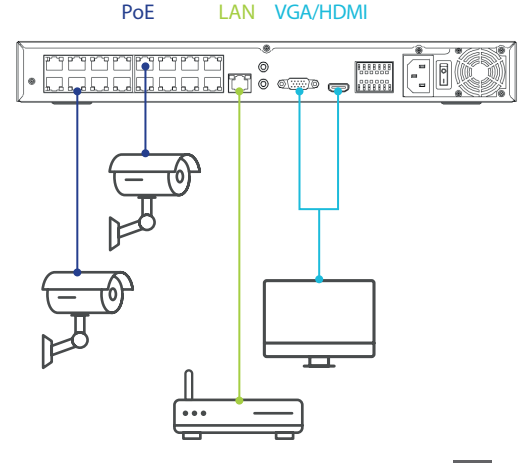

## STEP 3.

Wait for on-screen Setup Wizard.

Assign password to your Network Video Recorder.

Type in the channel (camera) password. Camera's default password is "admin".

Continue the setup following the on-screen instructions.

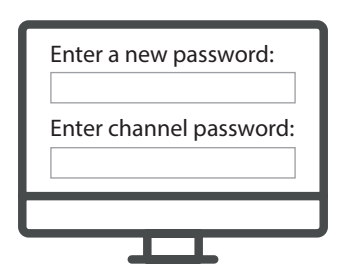

#### STEP 4.

Under the NVR network settings - enable DHCP.

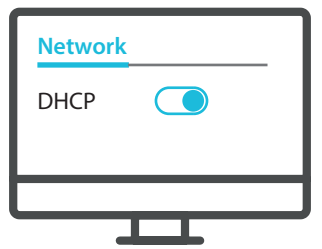

Wait for the NVR to automatically discover and add your cameras. Successfully added cameras will be shown with a green dot.

You can also add cameras manually by selecting them and pressing the "Add" button.

|   | <br> |          |  |
|---|------|----------|--|
|   | CH1  | Camera 1 |  |
|   | CH2  | Camera 2 |  |
|   | CH3  | Camera 3 |  |
|   | CH4  | Camera 4 |  |
|   |      |          |  |
|   |      |          |  |
| _ |      |          |  |

#### STEP 5.

Install the D-Link CCTV app on your phone and scan the QR code to add your NVR.

You can also find your NVR's unique QR code under Network > P2P.

Download the **free D-Link CCTV** app on your smartphone or tablet

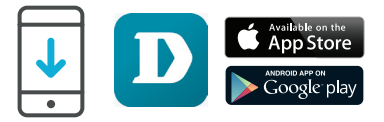

# Add **"P2P Device"** and Scan QR Code within the app

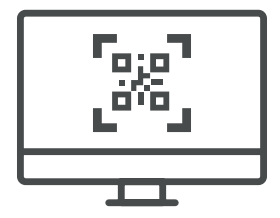